# **Installing the PDF Creator**

## **Install PDF Creator**

First check whether an older version is installed and uninstall it if necessary!

The PDF Creator can be installed using the following macro:

PDF

If you click on **Standard installation** in the following dialogue, the PDF Creator will be installed directly without any further queries.

### Set settings

| 🔥 PDFCreator                                                                                              | —           |          | × |
|----------------------------------------------------------------------------------------------------|-------------|----------|---|
| PDFCreator 2.3                                                                                            |             |          |   |
| PDFCreator allows to create PDF documents from any application<br>print. Creating a PDF document is easy: | n that is a | able to  |   |
| 1. Set up your profiles and settings here                                                                 |             |          |   |
| 2. Print any document to the printer 'PDFCreator'.                                                        |             |          |   |
| 3. Save your PDF or send it as mail.                                                                      |             |          |   |
| To get help, hit F1 or the question mark.                                                                 |             |          |   |
| 2<br>Application Settings                                                                                 | Profile     | Settings |   |

- 1. The profile must first be created.
- 2. Then a printer can be created with this profile.

#### **Create profile**

Via the + button to create a new profile.

| 🚯 PDFCreator Settings |                                   |                                                                                                    |            |            | —  |           | ×   |
|-----------------------|-----------------------------------|----------------------------------------------------------------------------------------------------|------------|------------|----|-----------|-----|
| 🔥 Profile Setti       | ngs                               | Profile: <default< th=""><th>t Profile&gt;</th><th></th><th>~</th><th>⊘ +</th><th></th></default<> | t Profile> |            | ~  | ⊘ +       |     |
| Document              | Title and Auth                    | or Templates                                                                                       |            |            |    |           |     |
|                       | Title:                            |                                                                                                    |            | Add Token: |    |           |     |
|                       | <printjobname></printjobname>     |                                                                                                    |            |            |    |           | ~   |
| Save                  | Preview:                          |                                                                                                    |            |            |    |           |     |
|                       | Title from Printjob               |                                                                                                    |            |            |    |           |     |
| Auto Sava             | Author:                           |                                                                                                    |            | Add Token: |    |           |     |
| Auto-save             | <printjobauthor></printjobauthor> |                                                                                                    |            |            |    |           | ~   |
|                       | Preview:                          |                                                                                                    |            |            |    |           |     |
| Actions               | emili                             |                                                                                                    |            |            |    |           |     |
|                       | Stamp                             |                                                                                                    |            |            |    |           |     |
|                       | Add a stamp text o                | on top of all pages                                                                                |            |            |    |           | _   |
|                       | Stamp Text:                       |                                                                                                    | Font:      |            |    | Font Cold | or: |
|                       | Confidential                      |                                                                                                    |            | Arial 48pt |    |           |     |
| PDF                   | Show Font as outlin               | ne - Outline Width: 2                                                                              |            |            |    |           |     |
|                       |                                   |                                                                                                    |            |            |    |           |     |
|                       |                                   |                                                                                                    |            |            |    |           |     |
|                       |                                   |                                                                                                    |            |            |    |           |     |
|                       |                                   |                                                                                                    |            |            |    |           |     |
| Help                  |                                   |                                                                                                    | Save       |            | Ca | ancel     |     |

Enter the profile name PCC Greenfee info area and press OK confirm

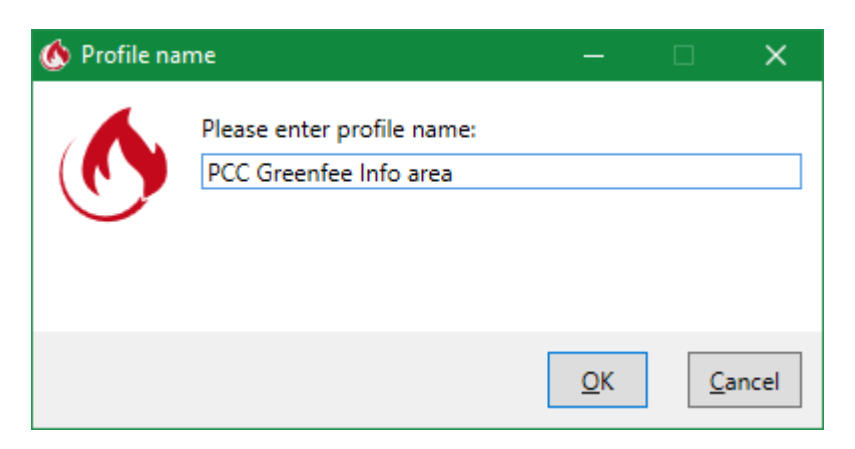

Under the tab **Save** tab, apply the settings as shown in the following image.

• File name template: greeinfbe

| 🚯 PDFCreator Settings |                                                                            |                                                 |                          |                 | -    |       | × |
|-----------------------|----------------------------------------------------------------------------|-------------------------------------------------|--------------------------|-----------------|------|-------|---|
| 🔥 Profile Settir      | ngs                                                                        | Profile:                                        | PCC Greenfee Info a      | rea             | v    | ₽ +   |   |
| Document              | Conversion                                                                 |                                                 |                          |                 |      |       | _ |
| Save                  | Select the default file for<br>Show progress duri<br>Skip print dialog (di | ormat: PNG<br>ing conversion<br>irectly proceed | v<br>to the save dialog) |                 |      |       |   |
| Auto-Save             | Filename<br>Filename Template:                                             |                                                 |                          | Add Tok         | :en: |       | _ |
| Actions               | Preview:<br>greeinfbe                                                      |                                                 |                          |                 |      |       | ~ |
| Image Formats         | Save Dialog Fo                                                             | older<br>folder (else the                       | last saved file locatio  | n will be opene | :d)  |       |   |
| PDF                   | Folder Template:<br>Preview:                                               |                                                 |                          | Add Tok         | en:  |       | ~ |
|                       |                                                                            |                                                 |                          |                 |      |       |   |
| Help                  |                                                                            |                                                 | Sav                      | e               | G    | ancel |   |

Under the tab **Automatic saving** tab, apply the settings as shown in the following image.

• Target folder: This path can be set using the macro **textpath** macro

| 🚯 PDFCreator Settings |                                                                                                    | – 🗆 X   |
|-----------------------|----------------------------------------------------------------------------------------------------|---------|
| 🔥 Profile Settin      | gs Profile: PCC Greenfee Info area                                                                                                    | × 🖉 + – |
| Document              | Automatic Saving                                                                                                    |         |
| Save                  | Enable automatic saving     Ensure unique filenames (Do not overwrite existing files)     Target Folder:     Add Token:     \\SERVER\PCCAADDIE\TEXTE | ~       |
| Auto-Save             | Viserver\PCCAADDIE\TEXTE                                                                                                    |         |
| Actions               | Edit profiles without print dialog by opening PDFCreator in Windows Explorer                                                                         |         |
| Image Formats         |                                                                                                    |         |
| PDF                   |                                                                                                    |         |
|                       |                                                                                                    |         |
| Help                  | Save                                                                                                    | Cancel  |

Under the tab Actions tab, tick the Open document tab.

| 🚯 PDFCreator Settings                                     | - 🗆 X                                                                                                    |
|-----------------------------------------------------------|----------------------------------------------------------------------------------------------------|
| • Profile Settin                                          | Profile: PCC Greenfee Info area V 🖉 + -                                                                                                    |
| DocumentOoSaveAuto-SaveAuto-SaveAuto-SaveImage FormatsPDF | Actions   Open document   Add background (only for PL   Add cover   Add attachment   Print document   Open e-mail client   Send e-mail over SMTP   Run script   Open document after saving.   More on PDF Architect More on PDF Architect |
| Help                                                      | Save Cancel                                                                                                    |

Under the tab **Image formats** tab, apply the settings as shown in the following image.

| 🚯 PDFCreator Settings |                                              |                                   | - 🗆 X   |
|-----------------------|----------------------------------------------|-----------------------------------|---------|
| 🔥 Profile Settir      | ıgs                                          | Profile: PCC Greenfee Info area   | × 🖉 + – |
| Document              | JPEG Settings                                |                                   |         |
| Save                  | Colors:<br>Resolution (DPI):<br>Quality (%): | 16 Million Colors (24 Bit) 150 75 | ~       |
| Auto-Save             | PNG Settings                                 |                                   |         |
| Actions               | Colors:<br>Resolution (DPI):                 | 16 Million Colors (24 Bit)        | ¥       |
| Image Formats         | TIFF Settings                                | 16 Million Colors (24 Bit)        | ~       |
| PDF                   | Resolution (DPI):                            | 150                               |         |
|                       |                                              |                                   |         |
| Help                  |                                              | Save                              | Cancel  |

Close the dialogue via **Save** to exit the dialogue.

#### Create printer

Under the tab **Printer** tab, click on the **Add printer** button.

| 🚯 PDFCreator Settings |                     |            |                                |                                              |        | × |
|-----------------------|---------------------|------------|--------------------------------|----------------------------------------------|--------|---|
| Mapplication S        | Settings            |            |                                |                                              |        |   |
| General               | Manage Printers     |            |                                |                                              |        |   |
|                       | Printer             | Primary    | Profile                        |                                              |        |   |
| Printers              | PDFCreator          | ✓          | <default profile=""></default> |                                              |        |   |
| Title                 |                     |            |                                |                                              |        |   |
| Debug                 | Stand Printer       | 💡 Rename P | rinter                         | <table-cell-rows> Delete P</table-cell-rows> | rinter |   |
| A PDF ARCHITECT       | Set Primary Printer | ~          |                                |                                              |        | _ |
|                       |                     |            |                                |                                              |        |   |
|                       |                     |            |                                |                                              |        |   |
|                       |                     |            |                                |                                              |        |   |
| Help                  |                     | S          | ave                            | Ca                                           | incel  |   |

Give the printer the name **PCC Greenfee info area** to the printer.

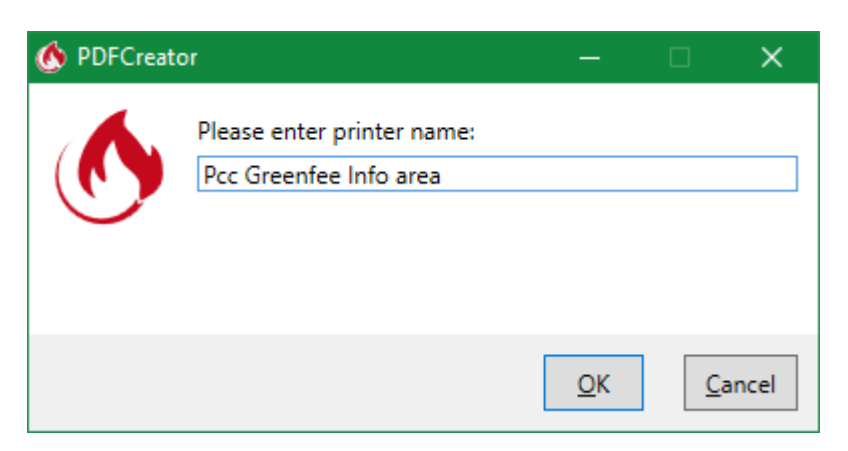

When creating a new printer, the previously created profile **PCC Greenfee info area** profile created earlier.

| 🚯 PDFCreator Settings |                                              |            |                                | —          |        | ×  |
|-----------------------|----------------------------------------------|------------|--------------------------------|------------|--------|----|
| Mapplication S        | Settings                                     |            |                                |            |        |    |
| General               | Manage Printers                              |            |                                |            |        |    |
|                       | Printer                                      | Primary    | Profile                        |            |        |    |
|                       | PDFCreator                                   | ~          | <default profile=""></default> |            |        |    |
| Printers              | Pcc Greenfee Info area                       |            | PCC Greenfee Inf               | o area     |        | υ. |
| Title Title Debug     | Add Printer  Set Primary Printer  PDFCreator | P Rename P | rinter                         | 🗣 Delete P | rinter |    |
| Help                  |                                              | S          | ave                            | Ca         | incel  |    |

Close the dialogue via **Save** to exit the dialogue.

From now on, printouts to this printer should appear in the PC CADDIE Greenfee info area window.